## **Brukerveiledning lisens**

Denne brukerveiledning en er laget for å vise hvordan man skal registrere lisens på sine utøvere i klubben.

| Sports<br>Admin         |                            |
|-------------------------|----------------------------|
| Brukernavn:<br>Passord: |                            |
|                         | Logg inn<br>Glemt passord? |
|                         |                            |

• Logg på SportsAdmin (samme brukernavn og passord som til Min Idrett)

| Sports                |                                                  | Logget på som Kalle Svendsen : 🛛 Tettilubb IR - Skittyting (Leder) 👻 Logg ut |
|-----------------------|--------------------------------------------------|------------------------------------------------------------------------------|
| Admin                 | Tilknyttede organisasjoner                       | Testklubb IR - Skiskyting                                                    |
| Organisasjon 🔺        | Testklubb IR - Skiskyting (Gruppe for særidrett) | Administrere organisasjonen                                                  |
| Medlemsadministrasjon |                                                  | Administrere funksioner                                                      |
| Ð                     |                                                  | Medlemsadministrasjon                                                        |
| Lisenser              |                                                  |                                                                              |
| Rapport               |                                                  |                                                                              |
| Arrangement *         |                                                  |                                                                              |
| Rapport *             |                                                  |                                                                              |
| Hjelp 👻               |                                                  |                                                                              |
|                       |                                                  |                                                                              |

- 1. Se til at du er logget på med riktig rolle. (Lisensansvarlig eller Leder for din klubb)
- 2. Klikk på Lisenser i menyen til venstre.

Dersom klubben har registrert utøvere med lisens fra før av, ville disse kommet frem i bildet under. I dette eksemplet er ingen registrert med lises, og derfor er listen tom. I dette skjermbildet har du mulighet til å søke med både enkle og avanserte søkekriterier, eksportere Exceliste osv.

| Sports                                                                            |                                                                                                    |       |         |                                | Logget på sor                      | n Kalle Sve | ndsen : Testklubb IR - Ski                                                      | skyting (Leder) 🐷 Local vi                 |
|-----------------------------------------------------------------------------------|----------------------------------------------------------------------------------------------------|-------|---------|--------------------------------|------------------------------------|-------------|---------------------------------------------------------------------------------|--------------------------------------------|
| Admin<br>Organisasjon                                                             | Organisasjon                                                                                                    |       |         |                                |                                    |             |                                                                                 |                                            |
| Medlemsadministrasjon<br>Lisenser<br>Rapport<br>Arrangement ×<br>Rapport<br>Hjelp | LISenSer<br>Søk personer<br>Navn:                                                                                        |       | Lisens: | Skiskyttersesongen 2009/2010 💌 | Sek<br>Avansert sek<br>Tilbakestil |             | Søkekriterier<br>R Lisens: Skiskyttersesc<br>Klikk x for å fjerne søke<br>treff | ongen 2009/2010<br>kriterier og vise flere |
|                                                                                   | Velg utøvere<br>Klikk på utøverens navn for å se flere detaljer.<br>For å legge til en utøver lisens, klikk 'Ny utøver'. |       |         |                                |                                    |             |                                                                                 | Ny utaver                                  |
|                                                                                   | Navn                                                                                                    | Kjønn | F.dato  | Lisenstype                     | Beløp                              | Kid         | Status                                                                          | Dato                                       |
|                                                                                   |                                                                                                    |       |         |                                |                                    |             |                                                                                 | ×                                          |
|                                                                                   | 5                                                                                                    |       |         |                                |                                    |             |                                                                                 | Antall treff: 0                            |

1. For å registrere ny utøver klikk på linken **Ny utøver**.

| SportsAdmin - Ny utøve                              | r (                                               |           |       |                    |                                                              |                                                                | ×            |
|-----------------------------------------------------|---------------------------------------------------|-----------|-------|--------------------|--------------------------------------------------------------|----------------------------------------------------------------|--------------|
| > Ny utøver > Liser                                 | 5                                                 |           |       |                    |                                                              |                                                                |              |
| Søk etter person<br>Navn:<br>Søk i ® r              | 4edlemsarkiv 🔘 idrettens                          | databaser |       | Søk<br>Avansert si | øk                                                           | Søkekriterier<br>Klikk x for å fjerne s<br>og vise flere treff | økekriterier |
| Velg utøvere som s<br>0 personer funnet. Listen vis | kal ha lisens (0 fur<br>ser både menn og kvinner. | nnet)     |       |                    | Bare de første 10<br>det finnes flere e<br>oppfyller søkekri | 00 navn vises dersom<br>nn 100 personer som<br>iteriene.       |              |
| Etternavn                                           | Fornavn                                           | Født      | Kjønn | Adresse            | Post                                                         | tnr./sted                                                      |              |
| Ingen personer funnet                               |                                                   |           |       |                    |                                                              |                                                                | *            |
|                                                     |                                                   |           |       |                    |                                                              |                                                                |              |
| Forrige                                             |                                                   |           |       |                    |                                                              | Avbryt                                                         | Neste >      |

- 1. Når du skal velge utøver kan du søke i klubbens medlemsarkiv (medlemsarkiv i klubbenonline eller medlemsadministrasjon i SportsAdmin), eller i idrettens database (gjør et søk i hele idrettens database).
- 2. Søk på navn dersom du skal finne frem til en enkelt utøver, eller klikk på **Avansert søk** dersom du ønsker å legge inn mer detaljerte søkeparametere.
- 3. Du kan også bare trykke på knappen **Søk.** Da vil du få opp alle medlemmer i klubbens register.

| Ny                         | utøver 🜔 Liser                                                                                        | s                                                                                                    |                                                                                                    |                                       |                                                                                                    |                                                                                                    |
|----------------------------|----------------------------------------------------------------------------------------------------|----------------------------------------------------------------------------------------------------|----------------------------------------------------------------------------------------------------|---------------------------------------|----------------------------------------------------------------------------------------------------|----------------------------------------------------------------------------------------------------|
| k e                        | etter person                                                                                          |                                                                                                    |                                                                                                    |                                       |                                                                                                    | Søkekriterier                                                                                                    |
| nn:<br>er:<br>tnr.<br>ksjo | Søk i Ikke valg                                                                                       | Medlemsarkiv O idretten:                                                                                               | s databaser                                                                                                  |                                       | Søk<br>Enkelt søk<br>Tilbakestill                                                                                                    | Klikk 💥 for å fjerne søkekrite<br>og vise flere treff                                                                                                    |
|                            |                                                                                                    |                                                                                                    |                                                                                                    |                                       |                                                                                                    |                                                                                                    |
| lg                         | utøvere som s<br>soner funnet. Listen v                                                               | kal ha lisens (14 f<br>riser både menn og kvinne                                                                       | unnet)<br>r.                                                                                                 |                                       | Bare de<br>det finn<br>oppfylle                                                                                                    | e første 100 navn vises dersom<br>les flere enn 100 personer som<br>er søkekriteriene.                                                                                                    |
| lg                         | utøvere som s<br>soner funnet. Listen v<br>Etternavn                                                  | kal ha lisens (14 f<br>iser både menn og kvinne<br>Fornavn                                                             | unnet)<br>er.<br>Født                                                                                        | Kjønn                                 | Bare de<br>det finn<br>oppfylle<br>Adresse                                                                                                    | e første 100 navn vises dersom<br>nes flere enn 100 personer som<br>er søkekriteriene.<br>Postnr./sted                                                                                                 |
| lg<br>bers                 | utøvere som s<br>soner funnet. Listen v<br>Etternavn                                                  | kal ha lisens (14 f<br>iser både menn og kvinne<br>Fornavn<br>Nils                                                     | unnet)<br>rr.<br><b>Født</b><br>24.08.1980                                                                   | <b>Kjønn</b><br>M                     | Bare de<br>det finn<br>oppfylle<br>Adresse<br>Schwartzgate 2A                                                                                                    | e første 100 navn vises dersom<br>tes flere enn 100 personer som<br>er søkekriteriene.<br>Postnr./sted<br>3003 DRAMMEN                                                                                 |
| lg<br>ers                  | utøvere som s<br>soner funnet. Listen v<br>Etternavn<br>Hansen<br>Hansen                              | kal ha lisens (14 f<br>iser både menn og kvinne<br>Fornavn<br>Nils<br>Else                                             | unnet)<br>rr.<br>24.08.1980<br>11.09.1975                                                                    | Kjønn<br>M<br>K                       | Bare de<br>det finn<br>oppfylle<br>Adresse<br>Schwartzgate 2A<br>Schwartzgate 2A                                                                                                    | e første 100 navn vises dersom<br>tes flere enn 100 personer som<br>er søkekriteriene.<br>Postnr./sted<br>3003 DRAMMEN<br>3003 DRAMMEN                                                                 |
| lg<br>ers                  | utøvere som s<br>soner funnet. Listen v<br>Etternavn<br>Hansen<br>Hansen                              | kal ha lisens (14 f<br>iser både menn og kvinne<br>Fornavn<br>Nils<br>Else<br>Reidar                                   | unnet)<br>er.<br>24.08.1980<br>11.09.1975<br>08.11.1986                                                      | <b>Kjønn</b><br>M<br>K<br>M           | Bare de<br>det finn<br>oppfylle<br>Adresse<br>Schwartzgate 2A<br>Schwartzgate 2A<br>Schwartzgate 2A                                                                                                    | e første 100 navn vises dersom<br>nes flere enn 100 personer som<br>er søkekriteriene.<br>Postnr./sted<br>3003 DRAMMEN<br>3003 DRAMMEN<br>3003 DRAMMEN                                                 |
| lg<br>pers                 | utøvere som s<br>soner funnet. Listen v<br>Etternavn<br>Hansen<br>Hansen<br>er isen                   | kal ha lisens (14 f<br>iser både menn og kvinne<br>Fornavn<br>Nils<br>Else<br>Reidar<br>Hanne                          | unnet)<br>er.<br>24.08.1980<br>11.09.1975<br>08.11.1986<br>09.06.1986                                        | Kjønn<br>M<br>K<br>M<br>K             | Bare de<br>det finn<br>oppfylle<br>Adresse<br>Schwartzgate 2A<br>Schwartzgate 2A<br>Schwartzgate 2A<br>Schwartzgate 2A                                                                                                    | e første 100 navn vises dersom<br>hes flere enn 100 personer som<br>er søkekriteriene.<br>Postnr./sted<br>3003 DRAMMEN<br>3003 DRAMMEN<br>3003 DRAMMEN                                                 |
| lg<br>bers<br>] <          | utøvere som s<br>soner funnet. Listen v<br>Etternavn<br>Hansen<br>Hansen<br>versen<br>Nilsen          | kal ha lisens (14 f<br>iiser både menn og kvinne<br>Fornavn<br>Nils<br>Else<br>Reidar<br>Hanne<br>Ole                  | unnet)<br>er.<br>24.08.1980<br>11.09.1975<br>08.11.1986<br>09.06.1986<br>03.05.1979                          | <b>Кјøпп</b><br>М<br>К<br>М<br>К      | Bare de<br>det finn<br>oppfylle<br>Adresse<br>Schwartzgate 2A<br>Schwartzgate 2A<br>Schwartzgate 2A<br>Schwartzgate 2A<br>Schwartzgate 2A                                                                                                    | e første 100 navn vises dersom<br>nes flere enn 100 personer som<br>er søkekriteriene.<br>Postnr./sted<br>3003 DRAMMEN<br>3003 DRAMMEN<br>3003 DRAMMEN<br>3003 DRAMMEN<br>3003 DRAMMEN                 |
| lg<br>pers                 | utøvere som s<br>soner funnet. Listen v<br>Etternavn<br>Hansen<br>Hansen<br>Vilsen<br>Nilsen          | kal ha lisens (14 f<br>iser både menn og kvinne<br>Fornavn<br>Nils<br>Else<br>Reidar<br>Hanne<br>Ole<br>Turid          | unnet)<br>er.<br>24.08.1980<br>11.09.1975<br>08.11.1986<br>09.06.1986<br>03.05.1979<br>06.10.1965            | Kjønn<br>M<br>K<br>M<br>K<br>K        | Bare de<br>det finn<br>oppfylle       Adresse       Schwartzgate 2A       Schwartzgate 2A       Schwartzgate 2A       Schwartzgate 2A       Schwartzgate 2A       Schwartzgate 2A       Schwartzgate 2A       Schwartzgate 2A       Schwartzgate 2A       Schwartzgate 2A       Schwartzgate 2A | e første 100 navn vises dersom<br>tes flere enn 100 personer som<br>er søkekriteriene.                                                                                                    |
| Ig<br>pers<br>] •<br>]     | utøvere som s<br>soner funnet. Listen v<br>Etternavn<br>Hansen<br>Hansen<br>Nilsen<br>Nilsen<br>Olsen | kal ha lisens (14 f<br>iser både menn og kvinne<br>Fornavn<br>Nils<br>Else<br>Reidar<br>Hanne<br>Ole<br>Turid<br>Vidar | r.<br>Født<br>24.08.1980<br>11.09.1975<br>08.11.1986<br>09.06.1986<br>03.05.1979<br>06.10.1965<br>05.08.1982 | <b>Kjønn</b><br>M<br>K<br>M<br>K<br>M | Bare de<br>det finn<br>oppfylle   Adresse   Schwartzgate 2A   Schwartzgate 2A   Schwartzgate 2A   Schwartzgate 2A   Schwartzgate 2A   Schwartzgate 2A   Schwartzgate 2A   Schwartzgate 2A   Schwartzgate 2A   Schwartzgate 2A   Schwartzgate 2A   Schwartzgate 2A   Schwartzgate 2A             | e første 100 navn vises dersom<br>nes flere enn 100 personer som<br>er søkekriteriene.<br>Postnr./sted<br>3003 DRAMMEN<br>3003 DRAMMEN<br>3003 DRAMMEN<br>3003 DRAMMEN<br>3003 DRAMMEN<br>3003 DRAMMEN |

I bildet overfor vises også de avanserte søkekriteriene. Legg merke til at du kan søke på bl.a. kjønn, alder eller postnummer for å hjelpe med å finne rett utøver/utøvere.

- 1. Marker en eller flere personer.
- 2. Klikk på Neste.

| SportsAdmin - Ny utøver                                                                                            |             |                                                      |                          |                                                                                  | ×              |
|----------------------------------------------------------------------------------------------------|-------------|------------------------------------------------------|--------------------------|----------------------------------------------------------------------------------|----------------|
| > Ny utøver > Lisens                                                                                               |             |                                                      |                          |                                                                                  |                |
| Angi lisens<br>Lisens: Skiskyttersesongen 200<br>Lisenstype: Forsikring jr. og senior<br>Levering: Brev til person | 9/2010      | þ                                                    |                          |                                                                                  |                |
| for følgende utøvere                                                                                               | Kidoo       | Født                                                 | Lisenstyne               | Levering                                                                         | )              |
| Hansen, Nils<br>Jensen, Reidar<br>Jensen, Hanne<br>Nilsen, Turid                                                   | М<br>К<br>К | 24.08.1980<br>08.11.1986<br>09.06.1986<br>06.10.1965 | Forsikring jr. og senior | Brev til person 💌<br>Brev til person 💌<br>Brev til person 💌<br>Brev til person 💌 | *              |
| <u>Forrige</u>                                                                                                    |             |                                                      |                          |                                                                                  | Avbryt Fullfør |

- 1. Velg lisenstype og leveringsmetode. Du kan også endre dette for hver enkelt utøver.
- 2. Klikk på Fullfør.

**NB:** I enkelte tilfeller kan det være at man ikke får valgt lisenstype eller leveringsmåte. Dette kan for eksempel skyldes at medlemmet ikke oppfyller kravene til akkurat den lisenstypen som er valgt eller at personen ikke har e-post adresse (da kan man ikke velge e-post til person på leveringsmåte).

## Skriv ut, send ny eller avslutt lisens

| Organisasjon<br>Lisenser<br>Søk personer                                                                                 |        | Lisens: 5  | Skiskvittersesongen 2009/2010 💌 | Sak                          | Sek                    | ekriterier                                       |                                        |
|----------------------------------------------------------------------------------------------------|--------|------------|---------------------------------|------------------------------|------------------------|--------------------------------------------------|----------------------------------------|
|                                                                                                    |        |            |                                 | Avansert søk<br>Tilbakestill | × Li<br>Kliki<br>treff | isens: Skiskyttersesor<br>( 🗙 for å fjerne søkek | gen 2009/2010<br>iterier og vise flere |
| Velg utøvere<br>Klikk på utøvarens navn for å se flere detaljer.<br>For å legge til en utøver lisens, klikk 'Ny utøver'. |        |            |                                 |                              |                        |                                                  | Ny utav                                |
| Navn                                                                                                    | Kjønn  | F.dato     | Lisenstype                      | Beløp                        | Kid                    | Status                                           | Dato                                   |
| Hansen, Nils                                                                                                    | Mann   | 24.08.1980 | Forsikring jr. og senior        | 200                          | 48293252               | Registrert                                       | 18.03.2010                             |
| Jensen, Hanne                                                                                                    | Kvinne | 09.06.1986 | Forsikring jr. og senior        | 200                          | 48293237               | Registrert                                       | 18.03.2010                             |
| Jensen, Reidar                                                                                                    | Mann   | 08.11.1986 | Forsikring jr. og senior        | 200                          | 48293245               | Registrert                                       | 18.03.2010                             |
|                                                                                                    |        |            |                                 |                              |                        |                                                  |                                        |
|                                                                                                    |        |            |                                 |                              |                        |                                                  |                                        |
|                                                                                                    |        |            |                                 |                              |                        |                                                  |                                        |
|                                                                                                    |        |            |                                 |                              |                        |                                                  |                                        |
| \$                                                                                                    |        |            |                                 |                              |                        |                                                  | Antall treff: 4                        |

- Listen over viser personer med lisens i klubben.
- 1. klikk på personnavnet for å få frem valgene som vises under

| Lisens                                                                               |                                                                                                  |                                            |                                                   | Tilbake til Organisasjon > <u>Lisenser</u> | Søk |
|--------------------------------------------------------------------------------------|--------------------------------------------------------------------------------------------------|--------------------------------------------|---------------------------------------------------|--------------------------------------------|-----|
| Nils Hanser                                                                          | n                                                                                                | )                                          |                                                   |                                            |     |
| Kjønn:<br>Idrettsnr:<br>Fødselsdato:                                                 | Mann<br>M240880NIL01<br>24.08.1980                                                               | Postadresse:<br>Postnr. / Sted:<br>E-post: | Schwartzgate 2A<br>3003 DRAMMEN<br>nils@hansen.no |                                            |     |
| Lisens                                                                               |                                                                                                  |                                            |                                                   |                                            |     |
| Lagre Skriv u                                                                        | t Avslutt lisensen Ende                                                                          | re personopplysninger Tilbake              |                                                   |                                            |     |
| Lisens<br>Lisens:<br>Lisenstype:<br>Levering:<br>Registrert dato:<br>Utskrevet dato: | Skiskyttersesongen<br>2009/2010<br>Forsikring jr. og senior 💌<br>Brev til person 💌<br>18.03.2010 | a                                          |                                                   |                                            |     |
| KID:<br>Kontonummer:<br>Fakturabeløp:<br>Betalt:<br>Betalingsdato:                   | 48293252<br>30003000350<br>200<br>0                                                              |                                            |                                                   |                                            |     |

1. Klikk på skriv ut

| Lisens                               |                                    |                                            |                                                                                               | Tilbake til Organisasjon > <u>Lisenser</u> |
|--------------------------------------|------------------------------------|--------------------------------------------|-----------------------------------------------------------------------------------------------|--------------------------------------------|
| Nils Hansen                          | }                                  |                                            |                                                                                               |                                            |
| Kjønn:<br>Idrettsnr:<br>Fødselsdato: | Mann<br>M240880NIL01<br>24.08.1980 | Postadresse:<br>Postnr. / Sted:<br>E-post: | Schwartzgate 2A<br>3003 DRAMMEN<br>nils@hansen.no                                             |                                            |
| Lisens                               |                                    |                                            |                                                                                               |                                            |
| Lagre Skriv ut                       | Avslutt lisensen Endre             | personopplysninger                         | Tilbake                                                                                       |                                            |
| Lisens                               |                                    |                                            | Filnedlasting                                                                                 |                                            |
| Lisens:                              | Skiskyttersesongen<br>2009/2010    |                                            | Vil du åpne eller lagre denne filen?                                                          |                                            |
| Lisenstype:                          | Forsikring jr. og senior 💌         |                                            | Navn: License.pdf                                                                             |                                            |
| Levening:                            | Brev til person 💌                  |                                            | Type: Adobe Acrobat Document                                                                  |                                            |
| Registrert dato:                     | 18.03.2010                         |                                            | Fra: staging.sportsadmin.nit.no                                                               |                                            |
| KID:<br>Kontonummer:                 | 48293252<br>30003000350            |                                            | Apre Lagre Avbryt                                                                             |                                            |
| Betalt:                              | 0                                  |                                            | Selv om filer fra Internett kan være nyttige, kan noen filer skade                            |                                            |
| Betalingsdato:                       |                                    | l                                          | datamaskinen. Kke apne eller lagre filen hvis du ikke stoler på kiden. <u>Hva er riskoen?</u> |                                            |

- 1. Klikk på lagre om du ønsker å lagre en kopi på din datamaskin eller velg åpne.
  - a. Klikker du på lagre får du beskjed om å bla gjennom for å finne et sted du kan lagre dokumentet. Dette gjør at du kan lagre dokumentet til din egen maskin.

| Lisens                                                             |                                                   |                                            |                                                   | Tilbake til Organisasjon > <u>Lisenser</u> | Søk |
|--------------------------------------------------------------------|---------------------------------------------------|--------------------------------------------|---------------------------------------------------|--------------------------------------------|-----|
| Nils Hansen                                                        |                                                   | )                                          |                                                   |                                            |     |
| Kjønn:<br>Idrettsnr:<br>Fødselsdato:                               | Mann<br>M240880NIL01<br>24.08.1980                | Postadresse:<br>Postnr. / Sted:<br>E-post: | Schwartzgate 2A<br>3003 DRAMMEN<br>nils@hansen.no |                                            |     |
| Lisens                                                             |                                                   |                                            |                                                   |                                            |     |
| Lagre Skriv ut                                                     | Send ny faktura Avsli                             | utt lisensen Endre personopplys            | ninger <u>Tilbake</u>                             |                                            |     |
| Lisens<br>Lisens:                                                  | Skiskyttersesongen                                |                                            |                                                   |                                            |     |
| Lisenstype:<br>Levering:                                           | Forsikring jr. og senior 👻<br>E-post til person 👻 |                                            |                                                   |                                            |     |
| Registrert dato:<br>Utskrevet dato:                                | 18.03.2010<br>18.03.2010                          |                                            |                                                   |                                            |     |
| KID:<br>Kontonummer:<br>Fakturabeløp:<br>Betalt:<br>Betalingsdato: | 48293252<br>30003000350<br>200<br>0               |                                            |                                                   |                                            |     |

• Klikk på *send ny faktura* hvis du vil endre lisenstype og levering. Du vil da få opp skjermbildet som vist under

| ins Hansen                     |                                    |                                            |                                                   |
|--------------------------------|------------------------------------|--------------------------------------------|---------------------------------------------------|
| inn:<br>rettsnr:<br>dselsdato: | Mann<br>M240880NIL01<br>24.08.1980 | Postadresse:<br>Postnr. / Sted:<br>E-post: | Schwartzgate 2A<br>3003 DRAMMEN<br>nils@hansen.no |
| Lagre Skriv ut                 | Send ny faktura Avslu              | tt lisensen Endre personoppl               | vsninger Tilbake                                  |
|                                | $\bigcirc$                         |                                            |                                                   |
| lisens                         |                                    | Sport                                      | sAdmin - Send ny faktura 🛛 🗙                      |
| isens:                         | Skiskyttersesongen                 |                                            |                                                   |
| isenstype:                     | Eorsikring in og senior            | Navn:                                      | Nils Hansen                                       |
| evering:                       | E-post til person                  | Lisen                                      | s: Skiskyttersesongen<br>2009/2010                |
|                                |                                    | Lisens                                     | stype: Forsikring ir, og senjor                   |
| legistrert dato:               | 18.03.2010                         | Lever                                      | ing: E-nost til person                            |
| Jtskrevet dato:                | 18.03.2010                         |                                            |                                                   |
| (ID:                           | 48293252                           |                                            | Avbryt Lagre                                      |
| Contonummer:                   | 30003000350                        |                                            |                                                   |
| akturabeløp:                   | 200                                |                                            |                                                   |
| setait:                        | 0                                  |                                            |                                                   |
| Betalingsdato:                 |                                    |                                            |                                                   |

- 1. Hvis lisensen allerede er betalt så vil man ikke kunne gjøre endringer på type eller levering.
- 2. Klikk lagre

NB: I skjermbilde på person kan man også avslutte en lisens eller endre på personopplysningene på den personen man er inne på.